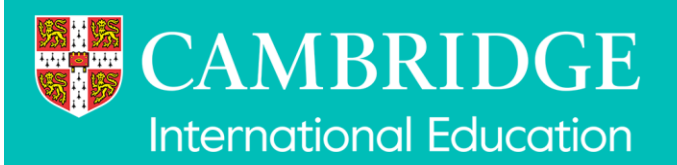

# **Digital Mocks Service** Booking an exam

We have created this user guide to use when booking Digital Mocks Service exams in the Mocks Service application, accessed via your My Cambridge account.

# Contents

| 2 |
|---|
| 3 |
| 4 |
| 5 |
| 7 |
| 9 |
| 2 |
| 8 |
| 9 |
| 1 |
| 2 |
|   |

# **Accessing the Mocks Service application**

Please note all images shown are examples.

- Bookings for the Digital Mocks Service exams are made via the **Mocks Service** application accessed via **My Cambridge**
- Access My Cambridge via <u>https://sso.cambridge.org/login</u> and log in to your account using your registered e-mail address and password
- If you are a new My Cambridge user you will have received a separate e-mail from us with details of how to create your account
- Do not use the "create new account" button as it will not be linked to your centre
- If you haven't received an e-mail with an account, check your spam and then contact your Exams Officer

| Sign in                                      | ı                         |         |                                       |  |
|----------------------------------------------|---------------------------|---------|---------------------------------------|--|
| To continue,                                 | please sign in to I       | My Camb | oridge.                               |  |
| Email addres                                 | 55                        |         |                                       |  |
| Password                                     |                           |         |                                       |  |
|                                              |                           |         |                                       |  |
| Forgotten pa                                 | ssword?                   |         |                                       |  |
| Forgotten pa                                 | issword?                  |         | Signin                                |  |
| Forgotten pa                                 | ussword?<br>with:         | 1       | Sign i                                |  |
| Forgotten pa<br>Or, sign in v                | with:                     | G       | Sign in<br>Google                     |  |
| Or, sign in v                                | with:<br>ebook            | G       | Sign it<br>Google<br>Microsoft        |  |
| Forgotten pa<br>Or, sign in v<br>Face<br>App | with:<br>ebook            | G       | Sign it<br>Google<br>Microsoft        |  |
| Or, sign in v                                | with:<br>ebook ff account | G       | Sign in<br>Google<br>Microsoft<br>nt? |  |

On your My Cambridge homepage select the Mocks Service tile by clicking on it.

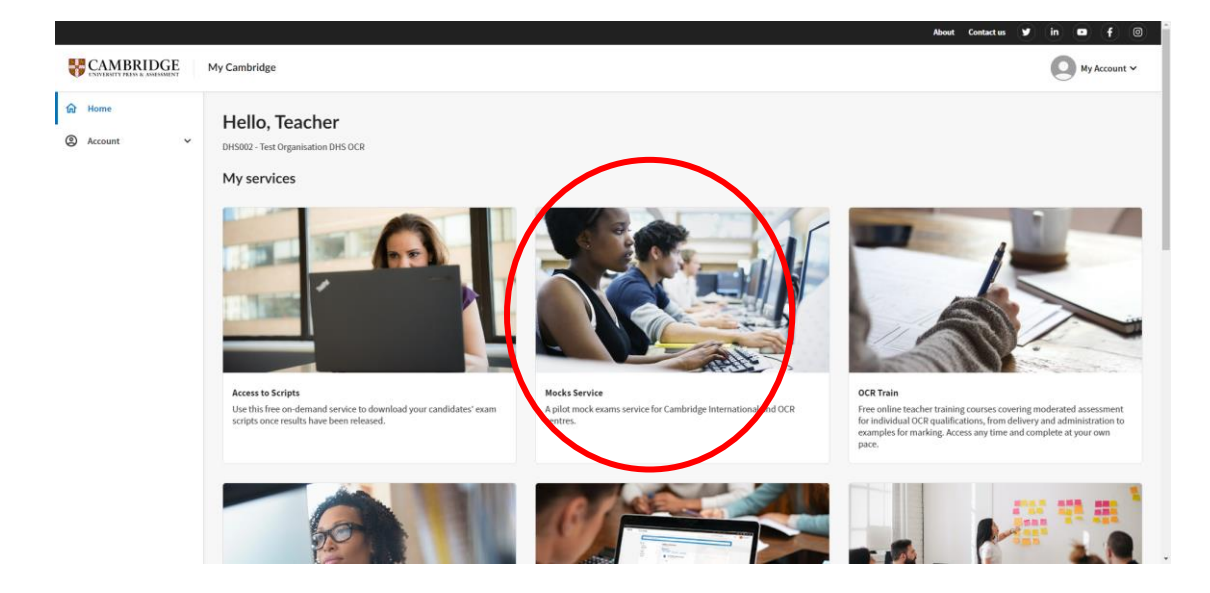

### **Selecting centres**

Clicking on the **Mock Service** tile in **My Cambridge** will open the homepage of the **Mocks Service** application.

If your centre is registered with more than one exam board or you are registered with more than one centre, you will need to select which centre and exam board you want to book. Click **Save** to continue and open the homepage.

| Switch exam board / centre: |               |                                                                                                    |       |           |
|-----------------------------|---------------|----------------------------------------------------------------------------------------------------|-------|-----------|
|                             | Mocks Service |                                                                                                    | В мул | Account 🗸 |
|                             |               |                                                                                                    |       |           |
|                             |               |                                                                                                    |       |           |
|                             |               |                                                                                                    |       |           |
|                             |               | Switch exam board / centre                                                                                                    |       |           |
|                             |               | Your centre is registered with more than one exam board or you are registered with more than one centre, so<br>you need to select an option below to continue. |       |           |
|                             |               | Cambridge International                                                                                                    |       |           |
|                             |               | DHS001 - Test Organisation DHS CIE                                                                                                    |       |           |
|                             |               | DHS004 - Test Organization DHS004                                                                                                    |       |           |
|                             |               | OCR                                                                                                    |       |           |
|                             |               | DHS002 - Test Organisation DHS OCR                                                                                                    |       |           |
|                             |               | DHS004 - Test Organization DHS004                                                                                                    |       |           |
|                             |               | Save                                                                                                    |       |           |
|                             |               |                                                                                                    |       |           |
|                             |               |                                                                                                    |       |           |
|                             |               |                                                                                                    |       |           |
|                             |               |                                                                                                    |       |           |
|                             |               |                                                                                                    |       |           |
|                             |               |                                                                                                    |       |           |
|                             |               |                                                                                                    |       |           |

You can switch to a different exam board or centre from the homepage by selecting the centre name in the top left corner of the screen.

| 💼 Switch exam board / centre 🕻                      | ambridge International / DHS001 - Test Organisation DHS CIE      |                                                                        |
|-----------------------------------------------------|------------------------------------------------------------------|------------------------------------------------------------------------|
| Cambridge Assessment                                | Mocks Service<br>Cambridge International                         | My Account 🖌                                                           |
| Home                                                | Home (CI July 2024)                                              |                                                                        |
| Students<br>Mock exam bookings<br>Mock exam results | Mock Series<br>Please select a mock exam series<br>Active Series |                                                                        |
|                                                     | Cl Oct 2024<br>Bookings open on: 01-Jul-2024                     | • Active<br>Exam start date: 01-Oct-2024<br>Exam end date: 31-Dec-2024 |
| ⑦ Need help - contact us                            | MOCK CI September 2024<br>Bookings open on: 01-Jul-2024          | • Active<br>Exam start date: 15-Sep-2024<br>Exam end date: 15-Dec-2024 |

#### **Select a series**

On the homepage you will see all the available mock exam series for which you can book exams.

| Switch exam board / centre: Cambridge International / DHS001 - Test Organisation DHS CIE |                                              |                              |  |  |  |  |  |  |
|------------------------------------------------------------------------------------------|----------------------------------------------|------------------------------|--|--|--|--|--|--|
| Cambridge Assessment<br>International Education                                          | Mocks Service<br>Cambridge International     | My Account 🗸                 |  |  |  |  |  |  |
| Home                                                                                     | Home                                         |                              |  |  |  |  |  |  |
| Students                                                                                 |                                              |                              |  |  |  |  |  |  |
| Mock exam bookings                                                                       | Mock Series Please select a mock exam series |                              |  |  |  |  |  |  |
| Mock exam results                                                                        | Active Series                                |                              |  |  |  |  |  |  |
|                                                                                          | CI Oct 2024                                  | Active                       |  |  |  |  |  |  |
|                                                                                          | Bookings open on: 01-Jul-2024                | Exam start date: 01-Oct-2024 |  |  |  |  |  |  |
|                                                                                          |                                              | Exam end date: 31-Dec-2024   |  |  |  |  |  |  |
|                                                                                          |                                              |                              |  |  |  |  |  |  |
|                                                                                          | MOCK CI September 2024                       | <ul> <li>Active</li> </ul>   |  |  |  |  |  |  |
| ⑦ Need help - contact us                                                                 | Bookings open on: 01-Jul-2024                | Exam start date: 15-Sep-2024 |  |  |  |  |  |  |
|                                                                                          |                                              | Exam end date: 15-Dec-2024   |  |  |  |  |  |  |

Once you have selected a series it will become blue, and the side bar menu is enabled (available options are no longer greyed out). This will allow you to add students to the series and make exam bookings.

| Switch exam board / centre: Carrier Carrier | ambridge International / DHS001 - Test Organisatio | n DHS CIE                                                  |                                   |                                                            |
|----------------------------------------------------------------------------------------------------|----------------------------------------------------|------------------------------------------------------------|-----------------------------------|------------------------------------------------------------|
| Cambridge Assessment<br>International Education                                                                                                    | Mocks Service<br>Cambridge International           |                                                            |                                   | My Account 🗸                                               |
| Home                                                                                                    | Home (MOCK CI September 2024)                      |                                                            |                                   |                                                            |
| Students                                                                                                    | Mock Series                                        |                                                            |                                   |                                                            |
| Mock exam bookings                                                                                                    | Please select a mock exam series                   |                                                            |                                   |                                                            |
| Mock exam results                                                                                                    | Active Series                                      |                                                            |                                   |                                                            |
|                                                                                                    | MOCK CI September 2024                             | Active                                                     | CI Oct 2024                       | Active                                                     |
|                                                                                                    | Bookings open on: 01-Jul-2024                      | Exam start date: 15-Sep-2024                               | Bookings open on: 01-Jul-2024     | Exam start date: 01-Aug-2024                               |
|                                                                                                    |                                                    | Exam end date: 15-Dec-2024                                 |                                   | Exam end date: 31-Dec-2024                                 |
|                                                                                                    | CL 1.1.1.2024                                      | Activa                                                     |                                   | Activo                                                     |
|                                                                                                    |                                                    | • Active                                                   | UAT Phase 3.3                     | • Active                                                   |
|                                                                                                    | Bookings open on: 01-Jul-2024                      | Exam start date: 15-Jul-2024<br>Exam end date: 31-Dec-2024 | Bookings open on: 01-May-2024     | Exam start date: 01-Jul-2024<br>Exam end date: 30-Dec-2024 |
|                                                                                                    |                                                    |                                                            |                                   |                                                            |
|                                                                                                    | UAT Automated Billing Test                         | • Active                                                   | UAT Automated Billing Test - June | • Active                                                   |

#### **View students**

- Select Students from the left-hand menu
- Any students you have previously added to the selected series will be shown in the list
- You can sort the list by clicking on the candidate number or name column header
- The **Number of Bookings** refers to the number of bookings made for that student within the selected series
- If a student is not in a booking, their details can be edited or deleted in the list using the icons under the **Actions** column. Name, gender, DOB and candidate number can be amended and saved by selecting '**Save changes**'.

| 🗈 Switch exam board / centre: Cambridge International / DHS001 - Test Organisation DHS CIE |                                          |                                                                  |               |               |                    |                 |  |  |  |
|--------------------------------------------------------------------------------------------|------------------------------------------|------------------------------------------------------------------|---------------|---------------|--------------------|-----------------|--|--|--|
| Cambridge Assessment<br>International Education                                            | Mocks Service<br>Cambridge International | Mocks Service Subscription (Cambridge International My Account V |               |               |                    |                 |  |  |  |
| Home                                                                                       | Home (CI July 2024) > Stu                | Home (CI July 2024) > Students                                   |               |               |                    |                 |  |  |  |
| Students                                                                                   | Students                                 |                                                                  |               |               | Add student        | Upload students |  |  |  |
| Mock exam bookings                                                                         |                                          |                                                                  |               |               |                    |                 |  |  |  |
| Mock exam results                                                                          | Candidate no. 个                          | Name 个                                                           | Date of birth | Gender        | Number of Bookings | Actions         |  |  |  |
|                                                                                            | 0055                                     | Abel Smith-Jones                                                 | 04-Jul-2016   | Not specified | 0                  |                 |  |  |  |
|                                                                                            | 0070                                     | Alanis Hampson                                                   | 04-Jul-2006   | Female        | 1                  | / Ō             |  |  |  |
|                                                                                            | 0037                                     | Alassane Hopson                                                  | 14-Nov-2009   | Female        | 7                  | Î               |  |  |  |
|                                                                                            | 0010                                     | Alysa Begam                                                      | 24-Aug-2006   | Female        | 2                  | / Ō             |  |  |  |
|                                                                                            | 0060                                     | Anne Jones                                                       | 04-Jul-2006   | Female        | 1                  | / 0             |  |  |  |
|                                                                                            | <u>0044</u>                              | Aviana Brown                                                     | 08-Sep-2007   | Female        | 9                  | 1               |  |  |  |
| ⑦ Need help - contact us                                                                   | 0038                                     | Ayuba Cobb                                                       | 19-Mar-2005   | Female        | 5                  | Î               |  |  |  |

- If students are in a booking, click on their candidate number and then click **Edit student**. The student's name, gender and DOB can be amended. To save, select **Save changes**
- Please note, students cannot be deleted if they have exam bookings assigned to them

| 🗈 Switch exam board / centre: C                 | Cambridge Internatio                                | nal / DHS001 - Test Orga                 | nisation DHS CIE                    |                           |                        |                  |                |  |
|-------------------------------------------------|-----------------------------------------------------|------------------------------------------|-------------------------------------|---------------------------|------------------------|------------------|----------------|--|
| Cambridge Assessment<br>International Education | Mocks Service<br>Cambridge Inter                    | Mocks Service<br>Cambridge International |                                     |                           |                        |                  |                |  |
| Home<br>Students<br>Mock exam bookings          | Home (CI July 20<br>Alanis Han<br>For: CI July 2024 | 024) > Students > Ala<br>npson           | nis Hampson                         |                           |                        |                  |                |  |
| Mock exam results                               | Name: Alanis                                        | s Hampson                                | Candidate ID: 0070                  | Date of bir               | <b>th:</b> 04-Jul-2006 |                  | Gender: Female |  |
|                                                 | Booking ID                                          | Qualification                            | Mock exam                           | Exam window               | No. Students           | Booking deadline | Status         |  |
|                                                 | #1619                                               | Cambridge IGCSE                          | 0500 First Language English Paper 2 | 01-Oct-2024 - 23-Oct-2024 | 5                      | 24-Sep-2024      | Processed      |  |
|                                                 |                                                     |                                          |                                     |                           |                        | 1-1 of 1 I <     | < > >1         |  |
|                                                 |                                                     |                                          |                                     |                           |                        |                  |                |  |
|                                                 |                                                     |                                          |                                     |                           |                        |                  |                |  |
| ⑦ Need help - contact us                        |                                                     |                                          |                                     |                           |                        |                  | Edit student   |  |

For any students who are part of a submitted booking you can click on their candidate number to view details of the booking they are in. The screen below will be shown:

| Mocks Service O My Account v  |                                                                                                    |                                                                                                    |                                                                                                    |                                                                                                    |                                                                                                    |                                                                                                    |  |  |  |  |
|-------------------------------|----------------------------------------------------------------------------------------------------|----------------------------------------------------------------------------------------------------|----------------------------------------------------------------------------------------------------|----------------------------------------------------------------------------------------------------|----------------------------------------------------------------------------------------------------|----------------------------------------------------------------------------------------------------|--|--|--|--|
| Home (UAT CIE 1               | me (UAT CLE 101) > Students > Hannah Owen                                                                                   |                                                                                                    |                                                                                                    |                                                                                                    |                                                                                                    |                                                                                                    |  |  |  |  |
| Hannah Ov<br>For: UAT CIE 101 | annah Owen                                                                                                    |                                                                                                    |                                                                                                    |                                                                                                    |                                                                                                    |                                                                                                    |  |  |  |  |
| Name: Hanna                   | ah Owen                                                                                                    | Candidate ID: 0601                                                                                                    | Date of birth: 28-Apr-1999                                                                                                    |                                                                                                    | G                                                                                                    | Gender: Female                                                                                                    |  |  |  |  |
| Booking ID                    | Qualification                                                                                                    | Mock exam                                                                                                    | Exam window                                                                                                    | No. Students                                                                                                    | Booking deadline                                                                                                    | Status                                                                                                    |  |  |  |  |
| #828                          | Cambridge IGCSE                                                                                                    | 0500 First Language English June 2022 Paper 2 (22) Directed Writing and Composition                                                                                                    | 16-Oct-2023 - 23-Oct-2023                                                                                                    | 5                                                                                                    | 14-Oct-2023                                                                                                    | Processed                                                                                                    |  |  |  |  |
| #845                          | Cambridge IGCSE                                                                                                    | 0500 First Language English June 2022 Paper 1 (12) Reading                                                                                                    | 22-Dec-2023 - 31-Dec-2023                                                                                                    | 2                                                                                                    | 13-Dec-2023                                                                                                    | Processed                                                                                                    |  |  |  |  |
| #824                          | Cambridge IGCSE                                                                                                    | 0500 First Language English June 2022 Paper 1 (12) Reading                                                                                                    | 16-Oct-2023 - 23-Oct-2023                                                                                                    | 4                                                                                                    | 14-Oct-2023                                                                                                    | Processed                                                                                                    |  |  |  |  |
|                               |                                                                                                    |                                                                                                    |                                                                                                    |                                                                                                    | 1-3 of 3                                                                                                    | $\leftarrow$ > >1                                                                                                    |  |  |  |  |
|                               |                                                                                                    |                                                                                                    |                                                                                                    |                                                                                                    |                                                                                                    |                                                                                                    |  |  |  |  |
|                               |                                                                                                    |                                                                                                    |                                                                                                    |                                                                                                    |                                                                                                    |                                                                                                    |  |  |  |  |
|                               |                                                                                                    |                                                                                                    |                                                                                                    |                                                                                                    |                                                                                                    |                                                                                                    |  |  |  |  |
|                               |                                                                                                    |                                                                                                    |                                                                                                    |                                                                                                    |                                                                                                    | Edit student                                                                                                    |  |  |  |  |
|                               | Mocks Service<br>Cambridge Inter<br>Home (UAT CIE 13<br>Hannah Our<br>Fort UAT CIE 13<br>Booking ID<br>#238<br>#845<br>#845 | Mocks Service<br>Cambridge International<br>Home (UAT CIE 101) > Students > Han<br>Hannah Owen<br>For UAT CIE 101<br>Name: Hannah Owen<br>Booking ID Qualification<br>#828 Cambridge IGCSE<br>#845 Cambridge IGCSE<br>#845 Cambridge IGCSE | Maccks Service<br>Exminingle International         Home (UKT CE 191) > Students > Hannah Owen         Hannah Owen<br>For UKT CIE 191         Name: Hannah Owen         Eachidate ID: 0001         Name: Hannah Owen         Cambridge IOCSE         0500 First Language English June 2022 Paper 2 (22) Directed Writing and Composition         845       Cambridge IOCSE         0500 First Language English June 2022 Paper 1 (12) Reading         824       Cambridge IOCSE         0500 First Language English June 2022 Paper 1 (12) Reading | Marcial Service<br>Embridge International<br>Neuron (UKT CEI 101) > Students > Hannah Owen         Hannah Owen<br>For UKT CEI 1013         Immer (UKT CEI 101) > Students > Hannah Owen         Immer (UKT CEI 101) > Students > Hannah Owen         Immer (UKT CEI 101) > Students > Hannah Owen         Immer (UKT CEI 101) > Students > Gandidate ID:0001         Immer (UKT CEI 101) > Students > Obso First Language English June 2022 Paper 2 (22) Directed Withing and Composition         Immer (UKT CEI 101) > Students > Gisso First Language English June 2022 Paper 1 (12) Reading         Immer (UKT CEI 101) > Students > Gisso First Language English June 2022 Paper 1 (12) Reading         Immer (UKT CEI 101) > Students > Gisso First Language English June 2022 Paper 1 (12) Reading         Immer (UKT CEI 101) > Students > Gisso First Language English June 2022 Paper 1 (12) Reading         Immer (UKT CEI 101) > Students > Gisso First Language English June 2022 Paper 1 (12) Reading         Immer (UKT CEI 101) > Students > Gisso First Language English June 2022 Paper 1 (12) Reading         Immer (UKT CEI 101) > Students > Gisso First Language English June 2022 Paper 1 (12) Reading         Immer (UKT CEI 101) > Students > Gisso First Language English June 2022 Paper 1 (12) Reading         Immer (UKT CEI 101) > Students > Gisso First Language English June 2022 Paper 1 (12) Reading         Immer (UKT CEI 101) > Students > Gisso First Language English June 2022 Paper 1 (12) Reading         Immer (UKT CEI 101) > Student > Gisso First Language English June 2022 Paper 1 (12) Readin | Models Bervice Structures > Hammah Owen         Hammah Owen Structures > Hammah Owen Structures Structures | Models Service<br>Bundle CERTIS / Structeris > Hannahl Oven<br>Enr LAT CEE Lass       Candidate ID: 0001       Date of birth: 2: Apo: 1990       Cession of<br>Resisting of<br>Resisting of Godde Cession of Rinst Language English June 2022 Paper 2 (22) Directed Witting and Composition       Resisting of<br>Resisting of<br>Resisting of Godde Cession of Rinst Language English June 2022 Paper 2 (22) Directed Witting and Composition       Resisting of<br>Resisting of<br>Resisting of Godde Cession of Rinst Language English June 2022 Paper 2 (22) Directed Witting and Composition       Resisting of<br>Resisting of<br>Resisting of Godde Cession of Rinst Language English June 2022 Paper 1 (12) Reading       Centro Cession of<br>Rinst Anguage English June 2022 Paper 1 (12) Reading       Locie 2023 - 23 Oct 2023       4       Hock 2023         1       1       1       1       1       1       1       1       1       1       1       1       1       1       1       1       1       1       1       1       1       1       1       1       1       1       1       1       1       1       1       1       1       1       1       1       1       1       1       1       1       1       1       1       1       1       1       1       1       1       1       1       1       1       1       1       1       1       1       1       1       1       1       1       1 |  |  |  |  |

- The '**No.Students**' column refers to the number of students currently booked for the exam, in the Mock exam window shown, from your centre
- The Status refers to whether the exam booking is Submitted (can still be amended) or Processed (can no longer be amended)

#### Add students - manually

- Select an exam series from the Home page
- Select **Students** from left-hand menu
- To add an individual student, select the Add student button

| 🗈 Switch exam board / centre: Cambridge International / DHS001 - Test Organisation DHS CIE |                                          |                                          |      |            |               |                    |               |     |
|--------------------------------------------------------------------------------------------|------------------------------------------|------------------------------------------|------|------------|---------------|--------------------|---------------|-----|
| Cambridge Assessment<br>International Education                                            | Mocks Service<br>Cambridge International | Mocks Service<br>Cambridge International |      |            |               |                    |               | ~   |
| Home                                                                                       | Home (MOCK CI Septembe                   | r 2024) > Students                       |      |            |               |                    |               |     |
| Students                                                                                   | Students                                 |                                          |      |            |               | Add student        | Upload studen | its |
| Mock exam bookings                                                                         |                                          |                                          |      |            |               |                    |               |     |
| Mock exam results                                                                          | Candidate no. 个                          | Name 个                                   | Date | e of birth | Gender        | Number of Bookings | Actions       |     |
|                                                                                            | 0002                                     | B Smith                                  |      |            | Not specified | 1                  | / 1           | ĵ   |
|                                                                                            | 0003                                     | C Smith                                  |      |            | Not specified | 1                  | / 1           | ĵ   |
|                                                                                            | 0004                                     | D Smith                                  |      |            | Not specified | 1                  |               | ĵ   |

- This will open a window on the right-hand side of the screen for you to add the student details manually
- Enter the full student's name and individual candidate number: if the student has been entered for an upcoming live exam series and they have been issued a candidate number for this, use this number here, otherwise input a 4-digit number (range of 0001 to 9999) that is unique to the candidate for the selected mock exam series
- Gender and date of birth are optional. If you choose to enter a date of birth, please ensure it is added in the correct format (dd-mm-yyyy or dd/mm/yyyy)
- After you have entered the information select Add student

| Switch exam board / centre: Ca                  | ambridge International / DHS001 - Test O | rganisation DHS CIE |               |               | Add student    |                                        | × |
|-------------------------------------------------|------------------------------------------|---------------------|---------------|---------------|----------------|----------------------------------------|---|
| Cambridge Assessment<br>International Education | Mocks Service<br>Cambridge International |                     |               |               | Name           |                                        |   |
| Home                                            | Home (UAT CIE 101) > Students            |                     |               |               | Test User      | Gender •<br>Female  Male Not specified |   |
| Students                                        | Students                                 |                     |               |               | Candidate no.* | Date of birth                          |   |
| Mock exam bookings                              | Canadidate una 🔿                         | Nume <b>A</b>       | Data of birth | Canadara      | 1234           | 05/09/2010                             |   |
|                                                 | Candidate no1-                           | wante 1             | Date of birth | Genuer        |                |                                        |   |
|                                                 | 6723                                     | d                   |               | Not specified |                |                                        |   |
|                                                 | 0605                                     | David Begum         | 27-Feb-1990   | Male          |                |                                        |   |
|                                                 | 0601                                     | Hannah Owen         | 28-Apr-1999   | Female        |                |                                        |   |
|                                                 | 0604                                     | Isabel O'Donnell    | 18-Jan-2001   | Female        |                |                                        |   |
|                                                 | 0002                                     | Jenny Smith         | 01-Feb-2021   | Female        |                |                                        |   |
|                                                 | 0001                                     | John Smith          | 01-Feb-2020   | Male          |                |                                        |   |
|                                                 | 0602                                     | Kian Bond           | 27-May-1976   | Male          |                |                                        |   |
|                                                 | 0603                                     | Lewis Green         |               | Not specified |                |                                        |   |
|                                                 |                                          |                     |               |               |                |                                        |   |
|                                                 |                                          |                     |               |               |                | $\sim$                                 |   |
|                                                 |                                          |                     |               |               |                | Cancel Add student                     | t |

You will be shown a success message, and the form will be cleared ready for you to enter the next student if you wish. When you are finished adding students, you can close the **Add student** window by selecting the **X** symbol or by selecting **Cancel.** You will then be shown the **Students** page where you will be able to view the details you have entered.

| Cambridge Assessment<br>International Education | Mocks Service<br>Cambridge International |                 |               |               | Add student                | ×                                            |
|-------------------------------------------------|------------------------------------------|-----------------|---------------|---------------|----------------------------|----------------------------------------------|
| Home                                            | Home (November 2022) > Stu               | idents          |               |               | Name*                      | Gender *                                     |
| Students                                        | Students                                 |                 |               |               | Insert name                | Female Male      Not specified               |
| Mock exam bookings                              | Candidate no. 🛧                          | Name 1          | Date of birth | Gender        | Candidate no.*             | Date of birth                                |
|                                                 |                                          |                 |               |               | Insert no.                 | dd/mm/yyyy                                   |
|                                                 | 1000                                     | 34567           | 08-11-2020    | Not specified | C The student was added su | creasfully                                   |
|                                                 | 0252                                     | Abel McLeod     | 01-03-2007    | Male          | You can now add another o  | ne. Alternatively you can close this window. |
|                                                 | 0003                                     | Ali Smith       |               | Female        |                            |                                              |
|                                                 | 0004                                     | 814             |               | Not specified |                            |                                              |
|                                                 | 0253                                     | Greger Van Hout | 01-04-2007    | Male          |                            |                                              |
|                                                 | 0000                                     | J Smith         |               | Not specified |                            |                                              |
|                                                 | 0002                                     | Jane Smith      | 12-12-2000    | Not specified |                            |                                              |
|                                                 | 0200                                     | Jason Smith     | 01-01-2010    | Male          |                            |                                              |
|                                                 | 0201                                     | Jason Smith     | 01-01-2010    | Male          |                            |                                              |
|                                                 | 3001                                     | Jo A Learner    | 14-11-2022    | Female        |                            |                                              |
|                                                 | 0202                                     | Joaquín Michel  | 03-01-2022    | Male          |                            | Cancel Add student                           |

# Add multiple students - upload template

You can add multiple students by using the **Upload students** button.

| Cambridge Assessment<br>International Education | Mocks Service<br>Cambridge International |                 |               |               | My Account v |
|-------------------------------------------------|------------------------------------------|-----------------|---------------|---------------|--------------|
| Home<br>Students                                | Home (November 2022) > Stu<br>Students   | udents          |               |               | Add student  |
| Mock exam bookings                              | Candidate no. ↑                          | Name 个          | Date of birth | Gender        | Actions      |
|                                                 | 1000                                     | 34567           | 08-11-2020    | Not specified | / 0          |
|                                                 | 0252                                     | Abel McLeod     | 01-03-2007    | Male          | / 0          |
|                                                 | 0003                                     | Ali Smith       |               | Female        | / 8          |
|                                                 | 0004                                     | BI4             |               | Not specified | / 8          |
|                                                 | 0253                                     | Greger Van Hout | 01-04-2007    | Male          | / 0          |
|                                                 | 0000                                     | J Smith         |               | Not specified | / 8          |
|                                                 | 0002                                     | Jane Smith      | 12-12-2000    | Not specified | / 🗇          |

Selecting this button opens the **Upload students** screen. Here you can **download the template file** (CSV) to populate with your students' details. Once completed, you can upload back into the application.

| Cambridge Assessment<br>International Education | Mocks Service<br>Cambridge International Ay Account                                                                                                    |
|-------------------------------------------------|----------------------------------------------------------------------------------------------------|
| Home                                            | Home (November 2022) > Students > Upload                                                                                                    |
| Students                                        | Upload students                                                                                                    |
| Mock exam bookings                              | Drag and drop your file here to upload or <u>select from your computer</u> Before uploading please check that your file has the same structure as the template file and the content does not break the following rules. |
|                                                 | Supported file types: .CSV  Download the template file                                                                                                    |

There are some rules to follow for the upload to succeed:

- Candidate number is mandatory and must be in the range of 0001 to 9999. If you are using Excel, we recommend candidate numbers to be in the range of 1000 to 9999 as leading zeros can cause problems in the data
- For a given centre, a student cannot have the same candidate number as another candidate in the same mock exam series
- Name is mandatory. Please enter the full name
- Date of birth is optional, but where provided it must be in the format dd-mm-yyyy or dd/mm/yyyy
- Gender is optional but where provided must be in the format F (for female), M (for male) and N (not specified)
- If gender is not provided it will automatically be set to "not specified" when the file is uploaded

Example file with columns expanded and mandatory data added.

|    | А               | В            | с           | D      | E |
|----|-----------------|--------------|-------------|--------|---|
| 1  | candidateNumber | name         | dateOfBirth | gender |   |
| 2  | 1234            | James Smith  |             |        |   |
| 3  | 5678            | Andrew Brown |             |        |   |
| 4  | 9101            | Lucas Blue   |             |        |   |
| 5  | 1123            | Joanna White |             |        |   |
| 6  |                 |              |             |        |   |
| 7  |                 |              |             |        |   |
| 8  |                 |              |             |        |   |
| 9  |                 |              |             |        |   |
| 10 |                 |              |             |        |   |

Once you have completed the template, save it to your local machine. You can then drag and drop the file into the **Mocks Service** application or alternatively 'browse to' and select the file on your computer.

| Cambridge Assessment | Mocks Service<br>Cambridge International                                                                                                    | B My Account v |
|----------------------|----------------------------------------------------------------------------------------------------|----------------|
| Home<br>Students     | Home (November 2022) > Students > Upload<br>Upload students                                                                                                    |                |
|                      | Drag and drop your file here to upload or select from your computer  Refore uploading please check that your file has the same structure as the template file and the content does not break the following rules.  Supported file types: .59/ |                |
|                      | Download the template file                                                                                                    |                |
|                      |                                                                                                    |                |

Once the file has been added successfully you will be prompted to Start upload.

| Cambridge Assessment | Mocks Service<br>Cambridge International         |
|----------------------|--------------------------------------------------|
| Home                 | Home (November 2022) > Students > Upload         |
| Students             | Upload students                                  |
| Mock exam bookings   |                                                  |
|                      | Selected file:<br>Upload Students Template.csv 🗙 |
|                      | Start upload                                     |
|                      | Download the template file                       |
|                      |                                                  |
|                      |                                                  |
|                      |                                                  |

If there are any errors in your file, you will be presented with an error message explaining which data is invalid.

| Cambridge Assessment | Mocks Service<br>Cambridge International                                                                                                    | 🙁 My Account 👻 |
|----------------------|----------------------------------------------------------------------------------------------------|----------------|
| Home                 | Home (November 2022) > Students > Upload                                                                                                    |                |
| Students             | Upload students                                                                                                    |                |
| MOCK EXAM BOOKINGS   | Selected file:<br>Upload Students Templata.csv X<br>Start upload                                                                                                 |                |
|                      | Download the template file                                                                                                    |                |
|                      | None of the student records have been uploaded Error found on row 2: Date of birth is invalid for Jenni Student Please fix this error and upload your file again | ×              |

Once the file has been uploaded successfully you will be presented with a success message.

| Cambridge Assessment<br>International Education | Mocks Service<br>Cambridge International                                                                                                    | My Account v |
|-------------------------------------------------|----------------------------------------------------------------------------------------------------|--------------|
| Home                                            | Home (November 2022) > Students > Upload                                                                                                    |              |
| Students                                        | Upload students                                                                                                    |              |
| Mock exam bookings                              |                                                                                                    |              |
|                                                 | ٤                                                                                                    |              |
|                                                 | Drag and drop your file here to upload or <u>select from your computer</u>                                                                   |              |
|                                                 | Before uploading please check that your file has the same structure as the template file and the content does not break the following rules. |              |
|                                                 | Supported file types: .CSV                                                                                                    |              |
|                                                 | Download the template file                                                                                                    |              |
|                                                 | The students were uploaded successfully.                                                                                                    |              |
|                                                 |                                                                                                    |              |
|                                                 |                                                                                                    |              |

You can view your added students by going to the Students screen.

## **Create a booking**

Now you have added your students you can book your exam from the **Mock exam bookings** in the left-hand menu.

In the **Mock exams bookings** screen any previous bookings you have made will be shown. The **Status** of each booking shows either **Submitted** (awaiting processing and can be amended) or **Processed** (booking successfully transferred to the exam delivery system and cannot be amended).

| Cambridge Assessment | Mocks Service<br>Cambridge Internation | onal                 |                                                                                     |                           |            |                | 8         | My Accour | nt 🗸   |
|----------------------|----------------------------------------|----------------------|-------------------------------------------------------------------------------------|---------------------------|------------|----------------|-----------|-----------|--------|
| Home<br>Students     | Home (UAT CIE 101)<br>Mock exam b      | > Mock exam bookings |                                                                                     |                           |            |                |           | Create 8  | bookin |
| lock exam bookings   | Booking ID 🗸                           | Qualification ↑      | Mock exam ↑                                                                         | Mock exam window 个        | Students ↑ | Closing date ↑ | Status ↑  | Actio     | ns     |
|                      | 828                                    | Cambridge IGCSE      | 0500 First Language English June 2022 Paper 2 (22) Directed Writing and Composition | 16-Oct-2023 - 23-Oct-2023 | 3          | 14-Oct-2023    | Submitted | 1         | ٥      |
|                      | 824                                    | Cambridge IGCSE      | 0500 First Language English June 2022 Paper 1.(12) Reading                          | 16-Oct-2023 - 23-Oct-2023 | 4          | 14-0ct-2023    | Submitted | 1         | Ō      |
|                      | 823                                    | Cambridge IGCSE      | 0500 First Language English June 2022 Paper 1.(12) Reading                          | 16-Oct-2023 - 23-Oct-2023 | 1          | 14-Oct-2023    | Submitted | 1         | ٥      |
|                      | 819                                    | Cambridge IGCSE      | 0500 First Language English June 2022 Paper 1.(12) Reading                          | 09-Oct-2023 - 16-Oct-2023 | 2          | 07-0ct-2023    | Processed | 1         | õ      |
|                      |                                        |                      |                                                                                     |                           |            |                | 1-4 of 4  |           | >      |

Each booking made is for a number of selected students sitting a single mock exam within a single 7-day mock exam window. Separate bookings are needed for different mock exams and different mock exam windows. The following examples would all need to be separate bookings:

- 20 students sitting IGCSE English First Language Paper 1 within the mock exam window starting 30<sup>th</sup> January 2025
- 20 students sitting IGCSE English First Language Paper 1 within the mock exam window starting 6<sup>th</sup> February 2025
- 20 students sitting IGCSE English First Language Paper 2 within the mock exam window starting 30<sup>th</sup> January 2025

You can create one booking per exam window at a time. If you would like to book multiple exams, you will need to repeat the process to make multiple bookings.

To make a new booking select **Create booking** in the **Mock exam bookings** screen (accessed using the menu option on the left of the screen) ensuring you have selected the correct series. The system will automatically take you through the steps to create your booking. Bookings must be made by midnight (UTC\*) on the closing date shown.

| 💼 Switch exam board / centre: C                 | ambridge International               | / DHS001 - Test Organisa | ation DHS CIE      |                           |            |                |              |           |        |
|-------------------------------------------------|--------------------------------------|--------------------------|--------------------|---------------------------|------------|----------------|--------------|-----------|--------|
| Cambridge Assessment<br>International Education | Mocks Service<br>Cambridge Internati | ional                    |                    |                           |            |                | Вму          | Accoun    | t 🗸    |
| Home                                            | Home (MOCK CI Sep                    | tember 2024) > Nock e    | exam bookings      |                           |            |                |              |           |        |
| Students                                        | Mock exam b                          | pookings                 |                    |                           |            | $\frown$       |              | create bo | ooking |
| Mock exam bookings                              | Booking ID ↓                         | Qualification ↑          | Mock exam ↑        | Mock exam window ↑        | Students ↑ | Closing date ↑ | Status ↑     | Act       | ions   |
| ck exam results                                 | 1420                                 | Cambridge IGCSE          | Accounting Paper 1 | 28-Sep-2024 - 03-Oct-2024 | 21         | 27-Sep-2024    | Submitted    | 0         | ô      |
|                                                 | 1081                                 | Cambridge IGCSE          | P1 0452 01 Testlet | 23-Sep-2024 - 27-Sep-2024 | 5          | 22-Sep-2024    | Processed    | 1         | Ô      |
|                                                 |                                      |                          |                    |                           |            |                | 1-2 of 2 I < | < >       | >1     |
|                                                 |                                      |                          |                    |                           |            |                |              |           |        |
|                                                 |                                      |                          |                    |                           |            |                |              |           |        |

All available subjects within the chosen series will be shown. Select the subject you want to book.

| 🗈 Switch exam board / centre: C                 | ambridge International / DHS001 - Test Organisation DHS CIE         |              |
|-------------------------------------------------|---------------------------------------------------------------------|--------------|
| Cambridge Assessment<br>International Education | Mocks Service<br>Cambridge International                            | My Account 🗸 |
| Home                                            | Home (MOCK CI September 2024) > Mock exam bookings > Select subject |              |
| Students                                        | Create booking                                                      |              |
| Mock exam bookings                              | Cambridge IGCSE                                                     |              |
| ck exam results                                 | Accounting 0452                                                     |              |

Once you have selected the subject, you will be asked to select the specific exam you want to book. The exams listed will also show information about the source of the content (the paperbased version on which the digital exam is based) and the marking type for that exam (examiner marked, auto marked or a combination of both).

| ា Switch exam board / centre: C                 | ambridge International / DHS001 - Test Organisation DHS CIE                            |              |
|-------------------------------------------------|----------------------------------------------------------------------------------------|--------------|
| Cambridge Assessment<br>International Education | Mocks Service<br>Cambridge International                                               | My Account ~ |
| Home                                            | Home (MOCK CI September 2024) > Mock exam bookings > Select subject > Select mock exam |              |
| Mock exam bookings                              | Create booking For: Cambridge IGCSE - Accounting                                       |              |
| ck exam results                                 | Accounting Paper 1<br>Source: November 2023 Marking type: Auto marked                  |              |

Once you have selected the exam, you will be asked to select the students you want to add.

| Switch exam board / centre: C                   | ambridge International / DHS0                                                                    | 101 - Test Organisation DHS CIE |               |                  |                                                                  |  |
|-------------------------------------------------|--------------------------------------------------------------------------------------------------|---------------------------------|---------------|------------------|------------------------------------------------------------------|--|
| Cambridge Assessment<br>International Education | Mocks Service<br>Cambridge International                                                         |                                 | My Account 🗸  |                  |                                                                  |  |
| Home                                            | me Home (UAT CIE 101) > Mock exam bookings > Select subject > Select mock exam > Select students |                                 |               |                  |                                                                  |  |
| Students<br>Mock exam bookings                  | Create booking<br>For: Cambridge IGCSE - 0500 F                                                  |                                 |               |                  |                                                                  |  |
|                                                 | Candidate no.                                                                                    | Name 🛧                          | Date of birth | Gender           |                                                                  |  |
|                                                 | 6723                                                                                             | d                               |               | Not<br>specified |                                                                  |  |
|                                                 | 0605                                                                                             | David Begum                     | 27-Feb-1990   | Male             |                                                                  |  |
|                                                 | 0601                                                                                             | Hannah Owen                     | 28-Apr-1999   | Female           |                                                                  |  |
|                                                 | 0604                                                                                             | Isabel O'Donnell                | 18-Jan-2001   | Female           | No students selected<br>Selected students will be displayed here |  |
|                                                 | 0002                                                                                             | Jenny Smith                     | 01-Feb-2021   | Female           |                                                                  |  |
|                                                 | 0001                                                                                             | John Smith                      | 01-Feb-2020   | Male             |                                                                  |  |
|                                                 | 0602                                                                                             | Kian Bond                       | 27-May-1976   | Male             |                                                                  |  |

You can select all or individual students to add to the exam. Once selected they will show on the right-hand side of the screen and total cost of the booking is calculated. Your centre or it's associate will be invoiced after the exam window has finished.

| B) Switch exam baset / centers: Candeldge international / DISSOI - Test Organization DISS CII |                  |                                                     |                              |                                             |                |             |             |      |                  |  |
|-----------------------------------------------------------------------------------------------|------------------|-----------------------------------------------------|------------------------------|---------------------------------------------|----------------|-------------|-------------|------|------------------|--|
| Cambridge Assessme                                                                            | ent<br>on        | Mocks<br>Cambrie                                    | Service<br>dge International |                                             | 🙆 My Account 👻 |             |             |      |                  |  |
| Home<br>Students                                                                              | _                | Select all students Select students Select students |                              |                                             |                |             |             |      |                  |  |
| Mock exam bookings                                                                            |                  | For: Cam                                            | bridge IGCSE - 0500 Fi       | irst Language English June 2022 Paper 1 (1) | 2) Reading     |             |             | 0605 | u<br>David Begum |  |
| · · · · · · · · · · · · · · · · · · ·                                                         | ndidate 🛧 Name 🔨 |                                                     | Date of birth                |                                             | Gender         | 0601        | Hannah Owen |      |                  |  |
|                                                                                               |                  | -                                                   | <b>J</b>                     |                                             |                |             |             | 0604 | Isabel O'Donnell |  |
|                                                                                               |                  |                                                     | 6723                         | d                                           |                |             | Not         | 0002 | Jenny Smith      |  |
|                                                                                               |                  |                                                     |                              |                                             |                |             | spectred    | 0001 | John Smith       |  |
|                                                                                               |                  | $\checkmark$                                        | 0605                         | David Begum                                 |                | 27-Feb-1990 | Male        | 0602 | Klan Bond        |  |
|                                                                                               |                  |                                                     | 0601                         | Hannah Owen                                 |                | 28-Apr-1999 | Female      | 0603 | Lewis Green      |  |
|                                                                                               |                  | $\checkmark$                                        | 0604                         | Isabel O'Donnell                            |                | 18-Jan-2001 | Female      |      |                  |  |
|                                                                                               |                  |                                                     | 0002                         | Jenny Smith                                 |                | 01-Feb-2021 | Female      |      |                  |  |
|                                                                                               |                  |                                                     | 0001                         | John Smith                                  |                | 01-Feb-2020 | Male        |      |                  |  |

|          | Cambridge Assessment<br>International Education | Mocks<br>Cambrid | Service<br>dge International |                                                                     |               |                  | e                 | My Account |
|----------|-------------------------------------------------|------------------|------------------------------|---------------------------------------------------------------------|---------------|------------------|-------------------|------------|
|          | Home                                            | Home (I          | UAT CIE 101) > Mo            | ck exam bookings > Select subject > Select mock exam > Select stude | ints          |                  | Selected students | is (2)     |
|          | Students                                        | Creat            | te booking                   |                                                                     |               |                  | Cand. no. Name    | e          |
|          | Mock exam bookings                              | For: Cam         | bridge IGCSE - 0500 Fi       | ist Language English June 2022 Paper 1 (12) Reading                 |               |                  | 0601 Hanna        | ah Owen    |
|          | 1                                               |                  | Candidate 1                  | Name 🛧                                                              | Date of birth | Gender           | 5001              | 511101     |
|          |                                                 |                  | 6723                         | d                                                                   |               | Not<br>specified |                   |            |
|          |                                                 | -                | 0605                         | David Begum                                                         | 27-Feb-1990   | Маle             |                   |            |
| Click to | o select                                        |                  | 060                          | Hannah Owen                                                         | 28-Apr-1999   | Female           |                   |            |
| mumuua   | li students                                     |                  | 604                          | Isabel O'Donnell                                                    | 18-Jan-2001   | Female           |                   |            |
|          |                                                 |                  | 0002                         | Jenny Smith                                                         | 01-Feb-2021   | Female           |                   |            |
|          |                                                 |                  | 0001                         | John Smith                                                          | 01-Feb-2020   | Маle             |                   |            |
|          |                                                 |                  | 0602                         | Kian Bond                                                           | 27-May-1976   | Маle             |                   |            |
|          |                                                 |                  | 0603                         | Lewis Green                                                         |               | Not<br>specified |                   |            |
|          |                                                 |                  |                              |                                                                     |               | 1-8 of 8         |                   |            |
|          |                                                 |                  |                              |                                                                     |               | (                | Total: 28 USD     | Next step  |

Once you have checked the details select the **Next step** button.

You will now be asked to select the mock exam window in which to take your exam using the drop-down list.

The list will show the available windows and the number of available spaces for the exam in each window. Spaces for each exam window are limited so please check this against the number of students you are trying to book for.

| Cambridge Assessment<br>International Education | Mocks Service<br>Cambridge International                                                                                      | My Account 🗸 |
|-------------------------------------------------|----------------------------------------------------------------------------------------------------|--------------|
| Home                                            | Home (UAT CIE 101) > Mock exam bookings > Select subject > Select muck exam > Select students > Schedule mock exam            |              |
| Students<br>Mock exam bookings                  | Create booking<br>For Control (SCSE - 0000 First Language English June 2022 Paper 1 (12) Reading<br>Choose a mock exam window |              |
| (                                               | Select mock exam window  Austable spaces: No. of students: Total cost: 2 28 USD                                               | Next step    |
|                                                 | 16-0ct-2023-23-0ct-2023   available spaces: 10                                                                                |              |
|                                                 |                                                                                                    |              |

You are prevented from being able to mistakenly double book students for the same mock exam and window. If this occurs a warning message is presented after selecting the exam window.

| Cambridge Assessment<br>International Education | Mocks Service<br>Cambridge International                                                                                                    | My Account 🖌 |
|-------------------------------------------------|----------------------------------------------------------------------------------------------------|--------------|
| Home                                            | Home (UAT CIE 101) > Mock exam bookings > Select subject > Select mock exam > Select students > Schedule mock exam                                                                                                   |              |
| Students                                        | Create booking<br>For: Cambridge IGCSE - 0900 First Language English June 2022 Paper 1 (12) Reading                                                                                                    |              |
| Nock Claim bookings                             | Choose a mock exam window                                                                                                    |              |
|                                                 | 16-Oct 2023_23_20-04-34140         Costing date:         Available spaces:         No. of studests:         Total cost:           14-Oct 2023_23_20-04-34140         14-Oct 2023         10         2         28 USD | Next step    |
|                                                 | Double booking Some of the selected students are already booked for the same mock exam and window on another booking. <u>View duplicate students</u>                                                                 |              |
|                                                 |                                                                                                    |              |

You can select "View duplicate entries" and this will open a window where you can remove the duplicate bookings from the in-progress booking. Review the information presented and select "I understand" to enable the button to automatically remove the duplicate students from the booking. You can also select cancel to return to the exam window selection screen.

| vindow, Cambr<br>June 2022 Pape<br>on a different be | idge IGCSE-0500<br>er 1 (12) Reading,<br>poking: | First Language English<br>16-Oct-2023 - 23-Oct-2023 |
|------------------------------------------------------|--------------------------------------------------|-----------------------------------------------------|
| Candidate<br>no.                                     | Name                                             | Added by                                            |
| 0601                                                 | Hannah<br>Owen                                   | Teacher<br>(DHS001/002/003)                         |
| 0001                                                 | John Smith                                       | Exam Officer CIE                                    |
| n order to prev<br>rindow, they w<br>/ I understar   | ent duplicate stud<br>The removed from<br>Id     | ent entries for this booking<br>n this booking.     |

Once you have selected a window and removed any duplicate bookings, the window closing date is shown together with the number of available spaces, the number of students you are booking for and confirmation of the cost.

Check the details and select the Next step button.

| Cambridge Assessment           | Mocks Service<br>Cambridge International                                                                                                    |           |  |  |  |  |  |  |  |
|--------------------------------|----------------------------------------------------------------------------------------------------|-----------|--|--|--|--|--|--|--|
| Home                           | Home (UAT CIE 101) > Mockesam bookings > Select subject > Select mock exam > Select students > Schedule mock exam                                                             |           |  |  |  |  |  |  |  |
| Students<br>Mock exam bookings | Create booking<br>For Cambridge KCSE: -000 First Language English June 2022 Paper 1 (12) Reading<br>Choose a mock exam window                                                 |           |  |  |  |  |  |  |  |
|                                | Description         Cosing date:         Anallable spaces:         No. of shadeeth:         Total cost:           16-Oct-2023-22-Oct-2023         10         3         42 USD | Next step |  |  |  |  |  |  |  |

The booking confirmation screen will show. Review your booking and download the Terms and Conditions from the link. Having read the Terms and Conditions, acknowledge you accept them by selecting the tick box. The **Submit bookings** button is enabled.

| Cambridge Assessment<br>International Education | Mocks Service<br>Cambridge International                                                                                      |                                                                                                    |                                                                                               | 🙆 My Account 🐱                                                                           |
|-------------------------------------------------|----------------------------------------------------------------------------------------------------|----------------------------------------------------------------------------------------------------|-----------------------------------------------------------------------------------------------|------------------------------------------------------------------------------------------|
| Home<br>Students<br>Mock exam bookings          | Home (UAT CIE 101) > Mock exam bookings > Sel<br>Create booking<br>For: Cambridge IGCSE - 0500 First Language English June 20 | ct subject > Select mock exam > Select students > :<br>22 Paper 1 (12) Reading                           | Schedule mock exam > Submit booking                                                           |                                                                                          |
|                                                 |                                                                                                    | You are about to sub<br>Cambridge IGCSE - 0500 First Language f<br>Mock exam window: 16-0ct-2023 - 23-00 | mit bookings for:<br>inglish June 2022 Paper 1 (12) Reading<br>2023 Closing date: 14-0d: 3023 | Selected students [3]<br>Cand. no. Name<br>6723 d<br>06602 Klan Bond<br>0603 Lewis Green |
|                                                 |                                                                                                    | Cost<br>Per student booking<br>No. of students<br>Total<br>I have read and agree with<br>Submit bo       | 14 USD<br>3<br>A2 USD<br>h the <u>Terms and Conditions</u><br>okings                          |                                                                                          |

Click the **Submit bookings** button and you will be shown a message confirming your booking has been submitted to Cambridge.

| Switch exam board / centre: C                   | ambridge International / DH5001 - Test Organisation DHS CIE |                                                                                                    |                                                                                        |  |                       |  |
|-------------------------------------------------|-------------------------------------------------------------|----------------------------------------------------------------------------------------------------|----------------------------------------------------------------------------------------|--|-----------------------|--|
| Cambridge Assessment<br>International Education | Mocks Service<br>Cambridge International                    |                                                                                                    |                                                                                        |  | В му                  |  |
| Home                                            | Home (UAT CIE 101) > Mock exam bookings > 829               |                                                                                                    |                                                                                        |  |                       |  |
| Students                                        |                                                             |                                                                                                    |                                                                                        |  | Selected students (1) |  |
| Mock exam bookings                              |                                                             | $\bigcirc$                                                                                                 |                                                                                        |  | Cand. no. Name        |  |
|                                                 | Congratulations                                             |                                                                                                    |                                                                                        |  |                       |  |
|                                                 | Cambridge<br>Booking II                                     | You've submitted book<br>IGCSE - 0500 First Language Englis<br>D: 829   Mock exam window: 16-0ct-2023 - 23 | ings for:<br>h June 2022 Paper 1 (12) Reading<br>-Oct-2023   Closing date: 14-Oct-2023 |  |                       |  |
|                                                 |                                                             | Cost                                                                                                    |                                                                                        |  |                       |  |
|                                                 |                                                             | Per student booking                                                                                        | 14 USD                                                                                 |  |                       |  |
|                                                 |                                                             | No. of students<br>Total                                                                                   | 1<br>14 USD                                                                            |  |                       |  |
|                                                 |                                                             | You can edit this booking's details                                                                        | until 14-Oct-2023                                                                      |  |                       |  |
|                                                 |                                                             | View bookings lis                                                                                          | at .                                                                                   |  |                       |  |

- The booking will be processed after the closing date
- Once processed, the status will change from **Submitted** to **Processed** on the **Mock** exams booking screen
- At this point the student details will be sent to **Assessment Master** and assigned to the exam booked
- This ends the booking process in the **Mocks Service** application
- You can arrange test sittings at any point during the exam window

Separate instructions will be provided on how to deliver the exam in the exam delivery system at a later date, usually by e-mail in the week before the first exam window you have booked. Alternatively, you can use the "Delivering Exams" user guide.

# **Review bookings**

In the **Mock exam bookings** screen you can review your bookings. You can view the details of your booking by clicking on the mock exam from the list.

| Cambridge Assessment<br>International Education | Mocks Service<br>Cambridge Internation | onal                 |                                                            |                           |            |                | 8         | My Account 🖌 |  |  |
|-------------------------------------------------|----------------------------------------|----------------------|------------------------------------------------------------|---------------------------|------------|----------------|-----------|--------------|--|--|
| Home                                            | Home (UAT CIE 101)                     | > Mock exam bookings |                                                            |                           |            |                |           |              |  |  |
| Students<br>Mock exam bookings                  | Mock exam bookings                     |                      |                                                            |                           |            |                |           |              |  |  |
| 1                                               | Booking ID $\downarrow$                | Qualification ↑      | Mock exam                                                  | Mock exam window 个        | Students ↑ | Closing date 个 | Status 个  | Actions      |  |  |
|                                                 | 829                                    | Cambridge IGCSE      | 0500 First Language English June 2022 Paper 1.(12) Reading | 16-Oct-2023 - 23-Oct-2023 | 1          | 14-Oct-2023    | Submitted | / 0          |  |  |
|                                                 | 828                                    | Cambridge IGCSE      | 0500 First tangent                                         | 16-Oct-2023 - 23-Oct-2023 | 3          | 14-0ct-2023    | Submitted | / 0          |  |  |
|                                                 | 824                                    | Cambridge IGCSE      | 0500 First Language English June 2022 Paper 1.(12) Reading | 16-Oct-2023 - 23-Oct-2023 | 4          | 14-Oct-2023    | Submitted | / 0          |  |  |
|                                                 | 823                                    | Cambridge IGCSE      | 0500 First Language English June 2022 Paper 1.(12) Reading | 16-Oct-2023 - 23-Oct-2023 | 1          | 14-0 ct-2023   | Submitted | / 0          |  |  |
|                                                 | 819                                    | Cambridge IGCSE      | 0500 First Language English June 2022 Paper 1 (12) Reading | 09-Oct-2023 - 16-Oct-2023 | 2          | 07-Oct-2023    | Processed | / 0          |  |  |
|                                                 |                                        |                      |                                                            |                           |            |                | 1-5 of 5  | < > >I       |  |  |

A window will open to view booking information.

| Switch exam board / centre: 0                   |                                        | View booking         | ×                                                                                   |                                             |                                                              |                               |
|-------------------------------------------------|----------------------------------------|----------------------|-------------------------------------------------------------------------------------|---------------------------------------------|--------------------------------------------------------------|-------------------------------|
| Cambridge Assessment<br>International Education | Mocks Service<br>Cambridge Internation | onal                 |                                                                                     |                                             | VIEW SOOKING                                                 | <b>N</b> .                    |
| Home                                            | Home (UAT CIE 101)                     | > Mock exam bookings |                                                                                     | Cambridge IGCSE - 0500 First Language Engli | sh June 2022 Paper 1 (12) Reading                            |                               |
| Students<br>Mock exam bookings                  | Mock exam b                            | ookings              |                                                                                     |                                             | Booking ID:<br>Source:<br>Marking type:                      | 829<br>N/A<br>Examiner marked |
|                                                 | Booking ID 🕹                           | Qualification 个      | Mock exam 🛧                                                                         | Mock exam window 个                          | Mock exam window:                                            | 16-Oct-2023 - 23-Oct-2023     |
|                                                 | 829                                    | Cambridge IGCSE      | 0500 First Language English June 2022 Paper 1 (12) Reading                          | 16-Oct-2023 - 23-Oct-2023                   | Closing date:                                                | 14-Oct-2023                   |
|                                                 | 828                                    | Cambridge IGCSE      | 0500 First Language English June 2022 Paper 2 (22) Directed Writing and Composition | 18-Oct-2023 - 23-Oct-2023                   | Cost per student booking:<br>No. of students:<br>Total cost: | 14 USD<br>1<br>14 USD         |
|                                                 | 824                                    | Cambridge IGCSE      | 0500 First Language English June 2022 Paper 1 (12) Reading                          | 16-Oct-2023 - 23-Oct-2023                   | Created by: Teacher (DHS001/002/003)                         | Last undated by -             |
|                                                 | 823                                    | Cambridge IGCSE      | 0500 First Language English June 2022 Paper 1 (12) Reading                          | 16-Oct-2023 - 23-Oct-2023                   | Created on: 10-Oct-2023, 11:49                               | Last updated on: -            |
|                                                 | 819                                    | Cambridge IGCSE      | 0500 First Language English June 2022 Paper 1 (12) Reading                          | 09-Oct-2023 - 16-Oct-2023                   | Cand. no. Name                                               |                               |
|                                                 |                                        |                      |                                                                                     |                                             | 0603 Lewis Green                                             |                               |

# Amend a booking

You can make amendments to any bookings that are still at **Submitted** status. We recommend any changes are made well before the booking closing date.

Please note you cannot amend a booking with a "Processing" or "Processed" status. This means data has passed to the exam delivery system and cannot be amended in the Mocks Service application.

Select the pencil icon to amend your booking.

| Cambridge Assessment<br>International Education | Mocks Service<br>Cambridge Internation | onal                 |                                                                                     |                           |            |                | 8         | My Account 💙   |
|-------------------------------------------------|----------------------------------------|----------------------|-------------------------------------------------------------------------------------|---------------------------|------------|----------------|-----------|----------------|
| Home                                            | Home (UAT CIE 101)                     | > Mock exam bookings |                                                                                     |                           |            |                |           |                |
| Students<br>Mock exam bookings                  | Mock exam b                            | ookings              |                                                                                     |                           |            |                |           | Create booking |
|                                                 | Booking ID 🔱                           | Qualification ↑      | Mock exam 🛧                                                                         | Mock exam window 个        | Students ↑ | Closing date 🛧 | actus 🛧   | Actions        |
|                                                 | 829                                    | Cambridge IGCSE      | 0500 First Language English June 2022 Paper 1 (12) Reading                          | 16-Oct-2023 - 23-Oct-2023 | 1          | 14-0 ct-2023   | Submitted | 10             |
|                                                 | 828                                    | Cambridge IGCSE      | 0500 First Language English June 2022 Paper 2 (22) Directed Writing and Composition | 16-Oct-2023 - 23-Oct-2023 | 3          | 14-0 ct-2023   | Submitted |                |
|                                                 | 824                                    | Cambridge IGCSE      | 0500 First Language English June 2022 Paper 1 (12) Reading                          | 16-Oct-2023 - 23-Oct-2023 | 4          | 14-0 ct-2023   | Submitted | / 0            |
|                                                 | 823                                    | Cambridge IGCSE      | 0500 First Language English June 2022 Paper 1 (12) Reading                          | 16-Oct-2023 - 23-Oct-2023 | 1          | 14-0 ct-2023   | Submitted | 10             |

A window will open where you are able to add or remove students from your booking or change the mock exam window. Selecting **+** Add / Remove students will take you to the Edit Booking screen where you can add or remove students.

| Switch exam board / centre: C                   | ambridge International /               | DHS001 - Test Organisatio | In DHS CIE                                                                          |                                              | Edit hooking                                               | ×                             |
|-------------------------------------------------|----------------------------------------|---------------------------|-------------------------------------------------------------------------------------|----------------------------------------------|------------------------------------------------------------|-------------------------------|
| Cambridge Assessment<br>International Education | Mocks Service<br>Cambridge Internation |                           |                                                                                     |                                              |                                                            |                               |
| Home                                            | Home (UAT CIE 101)                     | Mock exam bookings        |                                                                                     | Cambridge IGCSE - 0500 First Language Englis | h June 2022 Paper 1 (12) Reading                           |                               |
| Students<br>Mock exam bookings                  | Mock exam b                            | ookings                   |                                                                                     |                                              | Booking ID:<br>Source:<br>Marking type:                    | 829<br>N/A<br>Examiner marked |
|                                                 | Booking ID $\psi$                      | Qualification ↑           | Mock exam 🔨                                                                         | Mock exam window 个                           | Mock exam window:                                          | 16-Oct-2023 - 23-Oct-2023     |
|                                                 | 829                                    | Cambridge IGCSE           | 0500 First Language English June 2022 Paper 1 (12) Reading                          | 16-Oct-2023 - 23-Oct-2023                    | Closing date:                                              | 14-Oct-2023                   |
|                                                 | 828                                    | Cambridge IGCSE           | 0500 First Language English June 2022 Paper 2 (22) Directed Writing and Composition | 16-Oct-2023 - 23-Oct-2023                    | Cost per student booking:<br>No. of students:              | 14 USD 1                      |
|                                                 | 824                                    | Cambridge IGCSE           | 0500 First Language English June 2022 Paper 1 (12) Reading                          | 16-Oct-2023 - 23-Oct-2023                    | Crashed by: Teacher (DHS001/002/003)                       | Last undated by:              |
|                                                 | 823                                    | Cambridge IGCSE           | 0500 First Language English June 2022 Paper 1 (12) Reading                          | 16-Oct-2023 - 23-Oct-2023                    | Created on: 10-Oct-2023, 11:49                             | Last updated on: -            |
|                                                 | 819                                    | Cambridge IGCSE           | 0200 First Language. English. June 2022. Paper 1 (121. Reading                      | 09-Oct-2023 - 16-Oct-2023                    | List of students (1)<br>Cand. no. Name<br>0603 Lewis Green |                               |
|                                                 |                                        |                           |                                                                                     |                                              | + Add / Remove students                                    | Change mock exam window       |

The students already in the booking will have the tick box selected. Use the tick boxes to deselect the students you wish to remove and tick to select the students you wish to add then select **Next Step.** A page confirming the booking window will follow. You can then select **Next Step,** check your booking, click to accept Terms and Conditions and **Resubmit bookings**.

| Cambridge Assessment<br>International Education | Mocks Service<br>Cambridge International |                                                             |                  |                      |               |                  | 🕒 Ny Account 👻          |
|-------------------------------------------------|------------------------------------------|-------------------------------------------------------------|------------------|----------------------|---------------|------------------|-------------------------|
| Home<br>Students<br>Mock exam bookings          | Home (                                   | Selected students (1)<br>Cand. no. Name<br>0603 Lewis Green |                  |                      |               |                  |                         |
|                                                 | = :                                      | Candidate 🛧                                                 | Name 🛧           | Date of birth Gender |               |                  |                         |
|                                                 |                                          | 6723                                                        | d                |                      |               | Not<br>specified |                         |
|                                                 |                                          | 0605                                                        | David Begum      | 27-Feb-1990          |               | Male             |                         |
|                                                 |                                          | 0601                                                        | Hannah Owen      | 28-8pr-1989          |               | Female           |                         |
|                                                 |                                          | 0604                                                        | isabel O'Donnell | 18-Jan-2001          |               | Female           |                         |
|                                                 |                                          | 0002                                                        | Jenty Smith      | 01-Feb-2021          |               | Female           |                         |
|                                                 |                                          | 0001                                                        | John Smith       | 01-Feb-2020          |               | Male             |                         |
|                                                 |                                          | 0602                                                        | Rian Bond        | 27-May-1976          |               | Male             |                         |
|                                                 |                                          | 0603                                                        | Lewis Green      |                      |               | Not<br>specified |                         |
|                                                 |                                          |                                                             |                  |                      | 1-8 of 8 1< < |                  |                         |
|                                                 |                                          |                                                             |                  |                      |               |                  |                         |
|                                                 |                                          |                                                             |                  |                      |               |                  | Total: 14 USD Next step |

Selecting **Change mock exam window** will take you to the **Choose a mock exam window** screen (now showing with an **Edit Booking** title) where you can select a different mock exam window. You can then the select **Next Step**, check your booking, click to accept Terms and Conditions and **Resubmit bookings**.

| Cambridge Assessment           | Macks Service<br>Cambridge International                                                                                       |                                |                         |                       |                       |           |  |
|--------------------------------|----------------------------------------------------------------------------------------------------|--------------------------------|-------------------------|-----------------------|-----------------------|-----------|--|
| Home                           | Home (UAT CIE 101) > Mock exam bookings > Select students > Schedule mock exam                                                 |                                |                         |                       |                       |           |  |
| Students<br>Mock exam bookings | Edit Booking<br>For: Cambridge IGCSE - 0500 First Language English June 2022 Paper 1 (12) Reading<br>Choose a mock exam window |                                |                         |                       |                       |           |  |
|                                | 16-Oct-2023 - 23-Oct-2023                                                                                                    | ✓ Closing date:<br>14 Oct 2023 | Available spaces:<br>10 | No. of students:<br>1 | Total cost:<br>14 USD | Next step |  |

#### **Delete a booking**

You can delete any booking that is still at the **Submitted** status.

Select the trash icon to delete your booking. A window will open where you are asked if you are sure you want to delete your booking.

| Cambridge Assessment<br>International Education | Mocks Service<br>Cambridge International                   |                 |                                                                                     |                           |            |                |           |                |
|-------------------------------------------------|------------------------------------------------------------|-----------------|-------------------------------------------------------------------------------------|---------------------------|------------|----------------|-----------|----------------|
| Home<br>Students<br>Mock exam bookings          | Home (UAT CIE 101) > Mock exam bookings Mock exam bookings |                 |                                                                                     |                           |            |                |           | Create booking |
|                                                 | Booking ID 🔸                                               | Qualification 个 | Mock exam 🛧                                                                         | Mock exam window 个        | Students 🛧 | Closing date 🛧 | Status 🛧  | Actions        |
|                                                 | 829                                                        | Cambridge IGCSE | 0500 First Language English June 2022 Paper 1 (12) Reading                          | 16-Oct-2023 - 23-Oct-2023 | 1          | 14-0 ct-2023   | Submitted | ( 0            |
|                                                 | 828                                                        | Cambridge IGCSE | 0500 First Language English June 2022 Paper 2 (22) Directed Writing and Composition | 16-Oct-2023 - 23-Oct-2023 | 3          | 14-0ct-2023    | Submitted | / 0            |
|                                                 | 824                                                        | Cambridge IGCSE | 0500 First Language English June 2022 Paper 1 (12) Reading                          | 16-Oct-2023 - 23-Oct-2023 | 4          | 14-0ct-2023    | Submitted | / 0            |
|                                                 | 873                                                        | Combridge ISCSE | 0500 Eirct I somuse Englich June 2022 Daner 1 /12\ Dearling                         | 16-0-t-2022 - 23-0-t-2022 | 1          | 14-071-2023    | Submitted | 2.0            |

Select **Cancel** to return to your booking list in the **Mock exam bookings** screen. Alternatively select **Yes, delete** to complete the deletion of your booking.

| Cambridge Assessment<br>International Education | Mocks Service<br>Cambridge Internati | onal                 |                                                                                     |                           |                                                            |                            |
|-------------------------------------------------|--------------------------------------|----------------------|-------------------------------------------------------------------------------------|---------------------------|------------------------------------------------------------|----------------------------|
| ome                                             | Home (UAT CIE 101)                   | > Mock exam bookings | Cambridge IGCSE - 0500 First Language English June 2022 Paper 1 (12)                |                           |                                                            |                            |
| udents<br>ock exam bookings                     | Mock exam b                          | oookings             | Booking ID:<br>Source:<br>Marking brogs                                             | 825<br>N/A                |                                                            |                            |
|                                                 | Booking ID 🕹                         | Qualification ↑      | Mock exam 个                                                                         | Mock exam window 🛧        | Mock exam window:                                          | 16-Oct-2023 - 23-Oct-2023  |
|                                                 | 829                                  | Cambridge IGCSE      | 0500 First Language English June 2022 Paper 1 (12) Reading                          | 16-Oct-2023 - 23-Oct-2023 | Closing date:                                              | 14-Oct-2023                |
|                                                 | 828                                  | Cambridge IGCSE      | 0500 First Language English June 2022 Paper 2 (22) Directed Writing and Composition | 16-Oct-2023 - 23-Oct-2023 | No. of students:                                           | 14050                      |
|                                                 | 824                                  | Cambridge IGCSE      | 0500 First Language English June 2022 Paper 1 (12) Reading                          | 16-Oct-2023 - 23-Oct-2023 | Total cost:<br>Created by: Teacher (DHS001/002/003)        | 14 USI<br>Last updated by: |
|                                                 | 823                                  | Cambridge IGCSE      | 0500 First Language English June 2022 Paper 1 (12) Reading                          | 16-Oct-2023 - 23-Oct-2023 | Created on: 10-Oct-2023, 11:49                             | Last updated on:           |
|                                                 | 819                                  | Cambridge IGCSE      | 0500 First Language English Anne 2022 Paper 1 (12) Reading                          | 09-Oct-2023 - 16-Oct-2023 | List of students (1)<br>Cand. no. Name<br>0603 Lewis Green |                            |
|                                                 |                                      |                      |                                                                                     |                           |                                                            |                            |
|                                                 |                                      |                      |                                                                                     |                           |                                                            |                            |
|                                                 |                                      |                      |                                                                                     |                           |                                                            |                            |
|                                                 |                                      |                      |                                                                                     |                           |                                                            |                            |
|                                                 |                                      |                      |                                                                                     |                           | Are you give you want to delate this booking?              | Concel Ves delete          |

If you have selected **Yes, delete** you will be taken back to your Mock exam bookings, a message will show to confirm successful deletion of the booking, and it will no longer show on your list.

| Cambridge Assessment<br>International Education | Mocks Service<br>Cambridge International                   |                 |                                                                                     |                           |            |                |           |         |
|-------------------------------------------------|------------------------------------------------------------|-----------------|-------------------------------------------------------------------------------------|---------------------------|------------|----------------|-----------|---------|
| Home<br>Students                                | Home (UAT CIE 101) > Mock exam bookings Mock exam bookings |                 |                                                                                     |                           |            |                |           |         |
| Mock exam bookings                              | Booking ID $\downarrow$                                    | Qualification 个 | Mock exam 个                                                                         | Mock exam window ↑        | Students ↑ | Closing date 个 | Status ↑  | Actions |
|                                                 | 828                                                        | Cambridge IGCSE | 0500 First Language English June 2022 Paper 2 (22) Directed Writing and Composition | 16-Oct-2023 - 23-Oct-2023 | 3          | 14-Oct-2023    | Submitted | / 0     |
|                                                 | 824                                                        | Cambridge IGCSE | 0500 First Language English June 2022 Paper 1 (12) Reading                          | 16-Oct-2023 - 23-Oct-2023 | 4          | 14-Oct-2023    | Submitted | / 0     |
|                                                 | 823                                                        | Cambridge IGCSE | 0500 First Language English June 2022 Paper 1 (12) Reading                          | 16-Oct-2023 - 23-Oct-2023 | 1          | 14-Oct-2023    | Submitted | / 0     |
|                                                 | 819                                                        | Cambridge IGCSE | 0500 First Language English June 2022 Paper 1 (12) Reading                          | 09-Oct-2023 - 16-Oct-2023 | 2          | 07-Oct-2023    | Processed | / 0     |
|                                                 |                                                            |                 |                                                                                     |                           |            |                | 1-4 of 4  |         |
|                                                 |                                                            |                 |                                                                                     |                           |            |                |           |         |
|                                                 |                                                            |                 |                                                                                     |                           |            |                |           |         |
|                                                 |                                                            |                 |                                                                                     |                           |            |                |           |         |
|                                                 |                                                            |                 |                                                                                     |                           |            |                |           |         |
| The booking was deleted successfully.           | ×                                                          |                 |                                                                                     |                           |            |                |           |         |
|                                                 |                                                            |                 |                                                                                     |                           |            |                |           |         |

#### **Further help**

If you require further assistance, please contact Cambridge University Press & Assessment and not RM directly.

If you need help, please contact our Customer Support Centre

info@cambridgeinternational.org

+44 1223 553554

#### Please reference Digital Mocks Service in your email title

Our Customer Support team is available 24 hours a day, six days a week, from Sunday 00:00 UTC\* to Friday 23:59 UTC (closed on Saturday).

\*Co-ordinated Universal Time (Greenwich Meantime in UK also known as Western European Time)

We are committed to making our documents accessible in accordance with the WCAG 2.2 Standard. We are always looking to improve the accessibility of our documents. If you find any problems or think we are not meeting accessibility requirements, contact us at info@cambridgeinternational.org with the subject heading: Digital accessibility. If you need this document in a different format, contact us and supply your name, email address and requirements and we will respond within 15 working days.

© Cambridge University Press & Assessment 2025